This Quick Reference Guide is not intended to replace your vehicle Owner's Manual which contains more detailed information concerning the features of your vehicle, as well as important safety warnings designed to help reduce the risk of injury to you and your passengers. Please read your entire Owner's Manual carefully as you begin learning about your new vehicle and refer to the appropriate chapters when questions arise. All information contained in this Quick Reference Guide was accurate at the time of duplication. We reserve the right to change features, operation and/or functionality of any vehicle specification at any time. Your Ford dealer is the best source for the most current information. For detailed operating and safety information, please consult your Owner's Manual.

#### LEARN MORE ABOUT YOUR NEW VEHICLE

To put QR tags to work for you, use your mobile phone's browser or app store link to download a QR tag reader. Then follow the directions to scan the QR tag and see your vehicle's features come to life.

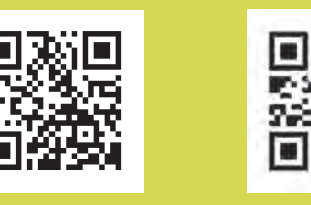

ford.ca (Canada)

Ç FSC

MIX Paper FSC<sup>e</sup> C102270

owner.ford.com (U.S.)

#### **UNITED STATES**

Ford Customer Relationship Center 1-800-392-3673 (FORD) (TDD for the hearing impaired: 1-800-232-5952) owner.ford.com

@FordService/

#### CANADA

Ford Customer Relationship Centre 1-800-565-3673 (FORD) (TDD for the hearing impaired: 1-888-658-6805) ford.ca

🥑 @FordServiceCA

**WARNING:** Driving while distracted can result in loss of vehicle control, crash and injury. We strongly recommend that you use extreme caution when using any device that may take your focus off the road. Your primary responsibility is the safe operation of your vehicle. We recommend against the use of any hand-held device while driving and encourage the use of voice-operated systems when possible. Make sure you are aware of all applicable local laws that may affect the use of electronic devices while driving.

September 2016 Second Printing Quick Reference Guide Explorer Litho in U.S.A.

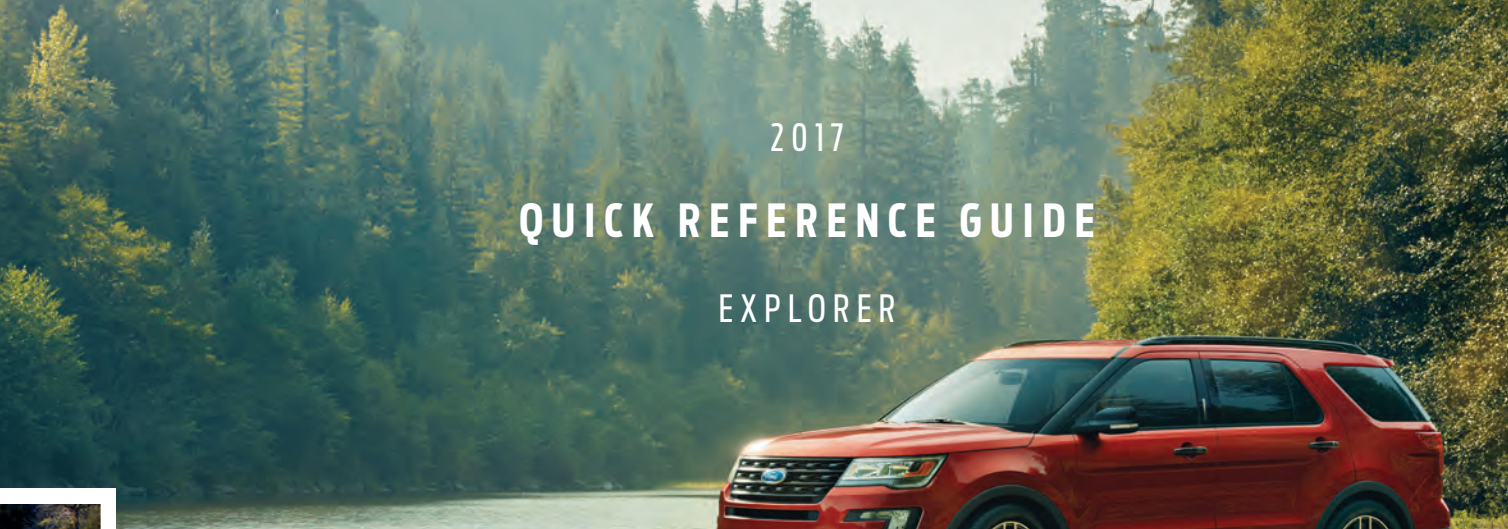

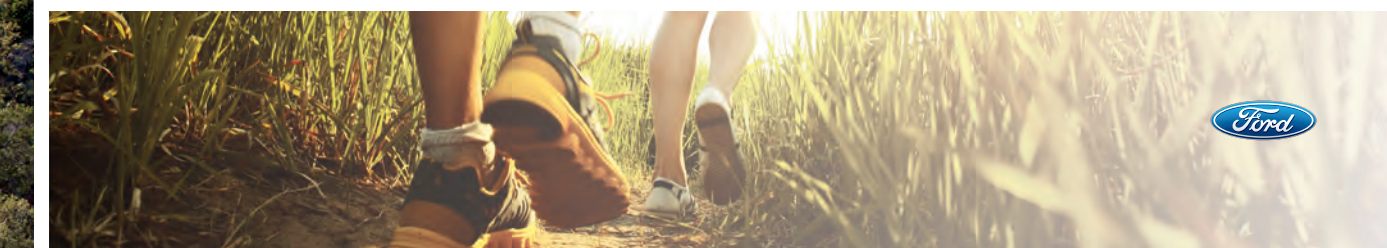

## COMMONLY USED VOICE COMMANDS

#### $\bigcirc$ BASIC COMMANDS

- List of commands
- Main menu
- Previous page Next page
- Go back
- Cancel
- Help

#### PHONE

- Phone list of commands
- Pair phone
- Dial
- Call <name> on cell/ at home/at work
- Call voicemail
- Do not disturb <On/Off>
- Listen to text message (phone-dependent feature)

#### + **NAVIGATION\*\***

**CLIMATE**\*

<# degrees>

- Navigation list of commands Destination
- <home/previous destination> Find
- <POI/an address/intersection> Show route
- Where am I?
- SiriusXM Traffic and Travel Link\* list of commands - Show < traffic/weather map/ 5 day forecast/fuel prices> Help

Climate list of commands

Climate set temperature

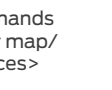

**APPS**\* List mobile apps Find new apps

\*\*available only with SYNC 3

AUDIO

• CD USB

Help

AM <530-1710>

SiriusXM <0-233>

Bluetooth audio

FM <87.9-107.9>

Ħ

# TABLE OF CONTENTS

INSTRUMENT PANEL 4 - 5 SYNC SYNC 3 8-10 FUNCTION 11-13 COMFORT 14-15 16-17 CONVENIENCE ESSENTIAL FEATURES 18-19

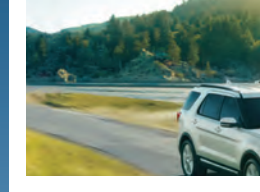

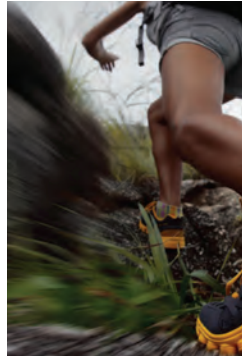

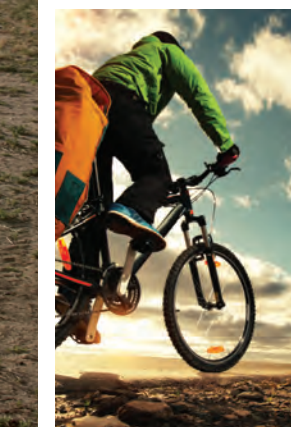

#### Some services may not be available in your area. Refer to your Owner's Manual. visit the website or call the toll-free number for more information.

For U.S. customers: visit owner.ford.com or call **1-800-392-3673** (select Option 1 or 2 for language, then Option 3).

For Canadian customers: visit SyncMyRide.ca or call **1-800-565-3673** (select Option 1 or 2 for language, then Option 3).

\*if equipped

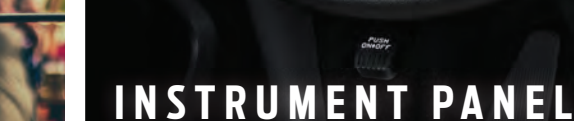

#### **1. ADAPTIVE CRUISE CONTROL\***

With cruise control active, this feature allows you to set and maintain a 'gap distance' between you and the vehicle in front of you in the same lane.

To select a gap distance, press the gap control or See the *Cruise Control* chapter in your *Owner's Manual* for more details. NOTE: Driving aids do not replace the need to watch where the vehicle is moving and brake where necessary. Refer to your *Owner's Manual* for more details.

3:00 80°

70" 0

96.3 19 2

The Parlotones I Am Alive

WD..

....

\*if eauipped

#### **2. INFORMATION DISPLAYS\***

Provides information about various systems on your vehicle. Use the left-hand, 5-way controls to choose and confirm settings and messages. See the *Information Displays* chapter in your *Owner's Manual* for more information.

Use the right-hand, 5-way controls to choose and confirm Audio, Phone and Navigation\* settings. See the SYNC 3 chapter in your Owner's Manual for more information.

#### **3. SERVICE ENGINE SOON LIGHT**

Lights briefly when you switch on the ignition. If the light remains on or is blinking after starting the engine, the On-Board Diagnostics (OBD-II) system has detected a problem. Drive in a moderate fashion and contact an authorized dealer as soon as possible.

#### **4. AUTOWIPERS\***

To switch the feature on, move the wiper controls to intermittent wipe. The autowiper system turns the wipers on only when moisture is present on the windshield. The wiper speed depends on how much moisture the system detects and the sensitivity setting.

• Low sensitivity means the wipers turn on when the system detects a large amount of moisture on the windshield. • High sensitivity means the wipers turn on when the system detects a small amount of moisture on the windshield.

- To switch this feature off, use your wiper controls. To change this feature to intermittent wipe every time you use your wipers, use the information display.
- To switch intermittent wipe back to autowipers, use the information display.

**NOTE:** Make sure you switch this feature off before entering a car wash.

#### 5. STEERING WHEEL CONTROLS AUDIO CONTROL

Press **VOL +** or – to increase or decrease volume levels.

Press | ◀ or ► | to access the next or previous radio station preset, CD or MP3 track.

#### **VOICE CONTROL\***

Press c to access phone mode or answer a call. Press  $\omega_{2}^{2}$  to access voice recognition.

#### **6. PUSH BUTTON START\***

Allows you to start your vehicle by fully pressing the brake pedal and the **START STOP** button. Press the button again to switch the engine off.

#### 7.180 DEGREE CAMERA\*

The system consists of front and rear cameras.

#### The system:

• Allows you to see what is directly in front or behind your vehicle.

Provides cross traffic view in front and behind your vehicle.

 Provides visibility during parking maneuvers.

Press the camera button V to toggle between different views. See the *Parking Aids* chapter of your *Owner's Manual* for details.

**NOTE:** The front view camera switches off if your vehicle speed exceeds 6 mph (10 km/h). You need to switch the system back on by pressing the camera system button once.

#### 8. HAZARD CONTROL

#### 9. CLIMATE CONTROLLED FRONT SEATS\*

Press the for a repeatedly to cycle through the various modes and off. More lights indicate warmer or cooler settings. See the *Seats* chapter in your *Owner's Manual* for details.

# SYNC®

SYNC is a hands-free, voice recognition system used for entertainment, information and communication. SYNC. Say the Word.

#### WHY DO YOU NEED A SYNC OWNER ACCOUNT?

A SYNC owner account allows you to receive the latest software updates, and when you have questions, free customer support. Some services may not be available in your area.

#### **CREATE YOUR ACCOUNT**

Create your account by visiting the website. Call the toll-free number for more information.

#### In the United States:

owner.ford.com

1-800-392-3673

In Canada:

SyncMyRide.ca

1-800-565-3673

#### **Pairing Your Cell Phone with SYNC**

In order to use the many features of SYNC, such as making a phone call, you must first connect or pair your phone with SYNC.

#### To Pair Your Cell Phone for the First Time

- 1. Place your vehicle in park (P) and switch on your ignition and radio. Make sure your phone is in *Bluetooth* mode and is discoverable.
- 2. Press the phone button **C**. When the display indicates there is no paired phone, select the option to add.
- 3. When a message to begin pairing appears on the display, search for SYNC on your phone to start the pairing process.
- 4. When prompted on your phone's display, enter the six-digit PIN provided by SYNC into your phone.

5. The display indicates when the pairing is successful.

#### **NOTE:** The system may prompt you to --

• Set your phone as the **primary** or **favorite** (the primary phone receives messages and voicemail).

• Switch 911 Assist® on.

#### Tips

Make sure you accept the request from SYNC to access your phone.

• To pair subsequent phones, please refer to *Pairing Subsequent Phones* in the *SYNC* chapter of your *Owner's Manual*.  If you experience pairing problems, try performing a clean pairing by deleting your services from SYNC, deleting the SYNC connection from your phone, and then repeating the process.

**NOTE:** If you have the **SYNC 3** system, see the pairing instructions later in this guide.

#### Using Your Cell Phone with SYNC

**NOTE:** You must download your phone book to make phone calls with voice commands by name.

#### **Making a Phone Call**

Use SYNC to make a phone call to anyone in your phone book by pressing the voice button of . When prompted, say any of the following voice commands:

| Call <name></name>         | Call <name> at work</name> |
|----------------------------|----------------------------|
| Call <name> on cell</name> | Call <name> at home</name> |

For example, you could say **"Call Jake Smith at home"**. SYNC repeats the command and dials the number.

NOTE: You can also make phone calls by pressing the voice button ⊮ . When prompted, say the voice command "Dial", then say the phone number.

#### Answering Incoming Calls

Whenever you have an incoming call, the name and number of the person calling appears in your display. Press the phone button **(** to answer an incoming call. You can hang up at any time by pressing and holding the phone button **(**.

#### **Privacy Mode**

During a call, select **Privacy** on the display to switch from an active hands-free environment to your cellular phone for a more private conversation.

#### **Using SYNC to Access Digital Media**

The media hub\* has multiple inputs that allow you to access personal media from your digital devices. Plug in your USB media devices such as phones and MP3 players and use SYNC to play all of your favorite music.

#### Using Voice Commands to Play Music

1. Plug your media player into your USB port.

2. Press the voice button (¿ . When prompted, say "USB", then follow-up saying one of the following voice commands:

| "Play all"                | "Play next song"           |
|---------------------------|----------------------------|
| "Play song <name>"</name> | "Play album <name>"</name> |

3. The system repeats the command and then plays your selection.

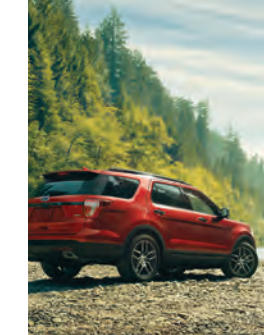

# CANOE/KAYAK LAUNCH AREA

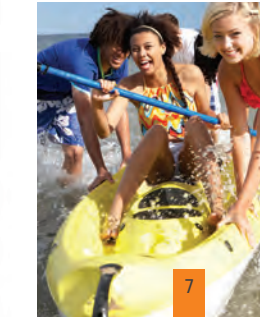

## SYNC<sup>®</sup> 3\*

#### **USING SYNC 3**

SYNC is a hands-free, voice recognition system used for entertainment, information and communication.

#### A REVOLUTIONARY WAY TO CONNECT WITH YOUR VEHICLE.

Use the touchscreen to explore and interact with your vehicle. The touchscreen works the same way traditional controls, knobs and buttons do. The system provides easy interaction with your audio, climate, phone, navigation\*, mobile apps and settings.

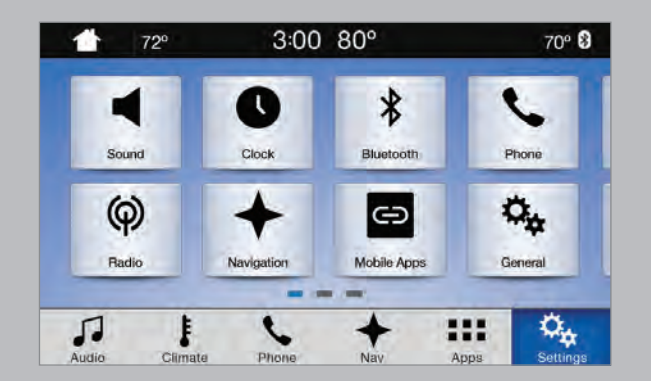

#### Pairing Your Cell Phone with SYNC 3

Pair your phone to SYNC 3 before use. Make sure that your vehicle is in park (P) and you switch on your ignition.

1. Make sure you switch *Bluetooth* on and that your device is discoverable through Bluetooth.

2. Touch Add Phone on your touchscreen.

3. Select your vehicle's make and model on your device. A six-digit PIN appears on your device.

4. When prompted on your phone's display, confirm that the PIN provided by SYNC matches the PIN displayed on your cellular phone. The display indicates when the pairing is successful.

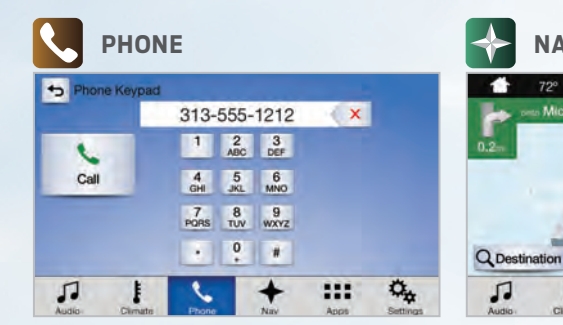

After pairing your phone, you can access more phone-dependent features:

Recent call lists.

- · Contacts: Sort alphabetically and choose a specific letter to begin viewing your entries.
- Phone settings: Pair another phone, and set ring tones and alerts.

Text messages.

 Do not disturb: Send all calls directly to vour voicemail. New text message notifications are not displayed on the screen and all ring tones and alerts set to silent.

**NOTE:** Use the voice commands to make calls. Say "Call James at home" or "Dial 555-1212". Refer to the SYNC 3 chapter of your Owner's Manual for complete details.

Press the Navigation\* icon to set your destination. Select one of two ways to find your destination:

3:00 80°

Michigan Ave

The American Rd

The American Rd

**NAVIGATION\*** 

Michigan Ave.

-

• Destination mode lets you key in a specific address or use a variety of search methods to locate where you want to go.

 Map mode shows advanced viewing of 2D city maps, 3D landmarks and 3D city models (when available).

#### Set a Destination

Press Destination on your touchscreen and then press Search. Enter a street address, intersection, city or a point of interest (POI). After you choose your destination, press Start. The system uses a variety of screens and prompts to guide you to your destination.

During your route, you can press the maneuver arrow icon on the map if you want the system to repeat the previous route guidance instructions.

The navigation map shows your estimated time of arrival, remaining travel time or the distance to vour destination.

#### **Navigation Menu**

70° 🕄

Ä

+

E Menu

0.

PS 3:15pm

While you are on your route, you can change your touchscreen view. Touch Menu, and then select Screen View to select from these options:

Full map.

- Highway Exit displays on the right side of the touchscreen. View POL icons (restaurants, ATMs, etc.) as they pertain to each exit. You can select a POI as a waypoint, if you wish.
- Turn List shows all of the available turns on your current route.
- Traffic List displays SiriusXM Traffic and Travel Link\* information.

### SYNC<sup>®</sup> 3<sup>\*</sup> continued

#### Access Your Rear Climate Control\*

Press the **Rear** button on touchscreen to activate and then adjust temperatures and fan speed, or give second-row passengers access to their independent control.

#### 

.

DUAL

.

Off

\*

....

0.

CLIMATE

AUTO

Defrost :Ξ

56

Press the Climate icon on the

makes the adjustment.

the feature on and off.

2 o'clock positions.

6ª

.

\*

3:00 80°

AVC

touchscreen to access climate control

features, including temperature, airflow

direction, fan speed and other climate

features for you and your passengers.

Say a voice command like "Climate set

temperature 72 degrees" and SYNC 3

You can also use the  $\blacktriangle$  or  $\checkmark$  buttons to

touchscreen, and press 🔊 to switch

**NOTE:** Wood-trimmed steering wheels

will not heat between the 10 o'clock and

change the temperature setting.

Heat Your Steering Wheel\*

Press the Climate icon on the

O

.

SYNC 3 gives you a mix of media. Press the **Audio** icon on the touchscreen, and select **Sources**. Choose from AM, FM, SiriusXM\*, CD, USB, *Bluetooth* Stereo or Apps.

#### **Set Your Radio Presets**

• Tune to the station and then press and hold one of the memory preset buttons. The audio mutes briefly while the system saves the station, and then the audio returns.

• Two preset banks are available for AM and three banks for FM. To access additional presets, tap the preset button. The indicator on the preset button shows which bank of presets you are currently viewing.

#### Using SYNC 3 to Access Digital Media

Play all of your favorite music from phones, flash drives and other devices. Plug your device into a USB port, select **Sources** and then choose **USB**. Wait for the system to finish indexing your music to begin listening.

You can even create random playlists by using the **Shuffle** function.

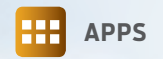

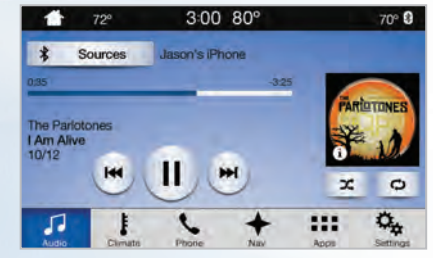

#### Voice Control Your Smartphone Apps

The system supports the use of certain types of apps such as Pandora® or iHeartRadio® (U.S.), Spotify® or Glympse® through a USB or *Bluetooth*-enabled device. Each app gives you different on-screen options depending on the app's content. To find new apps, use the voice command **"Find new apps"**.

For more information, refer to the SYNC 3 chapter of your Owner's Manual.

## FUNCTION

(hands-free) while you control the accelerator, gearshift and brakes.

**ACTIVE PARK ASSIST WITH** 

**ACTIVE PARK OUT ASSIST\*** 

The system detects an available

into the space (hands-free) while

hand side of your vehicle.

perpendicular parking.

Park out assist determines the

parking space.

\*if eauipped

parallel or perpendicular parking space

and automatically steers your vehicle

you control the accelerator, gearshift

and brakes. The system visually and

audibly guides you to park your vehicle.

Use the direction indicator to select

which direction you want to begin

searching, either to the left or right-

• Then press the  $\stackrel{P}{\leftrightarrow}$  button once

for parallel parking or twice for

The system displays a message

and a corresponding graphic to

clearance to the front and rear of your

vehicle and automatically steers your

vehicle out of a parallel parking space

indicate that it is searching for a

- While your vehicle is at rest, press the P button once.
- The system displays a message requesting a direction. Use the direction indicator to select the left or right-hand side of your vehicle.

For complete information, refer to the *Parking Aids* chapter of your *Owner's Manual*.

NOTE: Driving aids do not replace the need to watch where the vehicle is moving and brake when necessary. Refer to your *Owner's Manual* for safety information, more details and limitations.

#### CONFIGURABLE DAYTIME RUNNING LAMPS\*

When you switch the feature on in the information display, daytime running lamps turn on when you are driving, the lighting control is in the -A- position and the headlamps are off. You can switch the configurable daytime running lamps feature ON or OFF using the information display controls.

For more complete information, see the Lighting chapter of your Owner's Manual.

#### BLIND SPOT INFORMATION SYSTEM (BLIS®) AND CROSS TRAFFIC ALERT\*

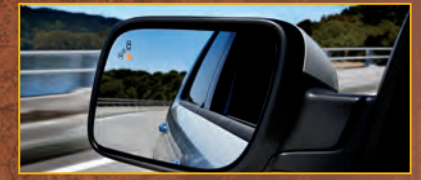

The Blind Spot Information System aids you in detecting vehicles that may have entered into your blind spot zone. The detection area is on both sides of your vehicle, extending rearward from the exterior mirrors to approximately 13 feet (4 meters) beyond the bumper. The system alerts you if certain vehicles enter the blind spot zone while driving.

NOTE: The Blind Spot Information System's alert flashes as an increased warning level when the system is on and you switch on the corresponding direction indicator.

Cross traffic alert warns you of vehicles approaching from the sides when the transmission is in reverse (R).

Refer to the *Driving Aids* chapter in your *Owner's Manual* for more information.

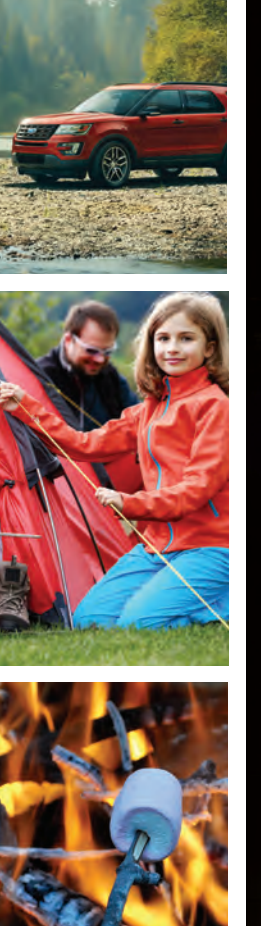

#### SECURICODE<sup>™</sup> KEYLESS ENTRY SYSTEM\*

Invisible until touched, the keypad allows you to lock or unlock the doors. You will need vour five-digit factory code located on your owner's wallet card in the glove box. Refer to the Locks chapter in your Owner's Manual for more information.

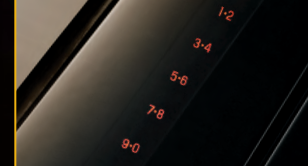

#### **DRIVER ALERT\***

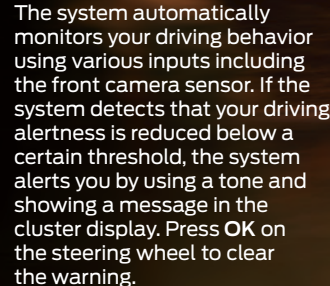

### FUNCTION CONTINUED RONT AND REAR PARKIN

#### AIDS\* AND SIDE **SENSING SYSTEM\***

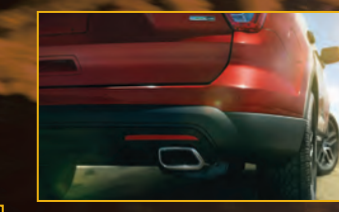

These systems warn you of obstacles within a certain range of your vehicle. As you move closer to the detected obstacle. the rate of the warning tone increases in frequency.

The system turns on automatically whenever you switch the ignition on.

The side sensing system uses the front and rear side sensors to detect and map obstacles that are near to the sides of your vehicle.

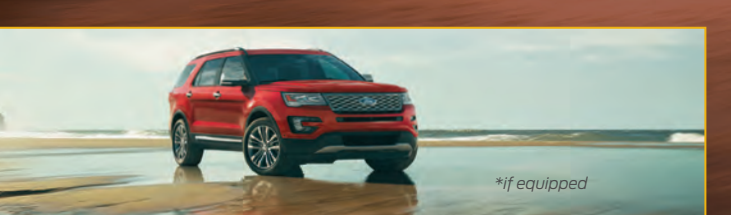

The front sensors are active

position other than park (P)

The rear sensors are active

The side sensors are active

position other than park (P)

switch the front parking aid

aid system off through the

appears once you shift the

information display menu or

transmission into reverse (R).

See the Parking Aids chapter

complete information on your

in your Owner's Manual for

vehicle's sensing systems.

from the pop-up message that

Use the parking aid button to

You can switch the rear parking

when the transmission is in any

only when the vehicle is in

reverse (R).

system off.

when the transmission is in any

#### SELECTSHIFT<sup>®</sup> AUTOMATIC **TRANSMISSION\***

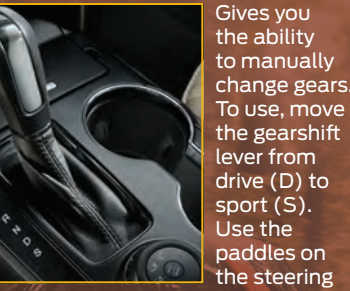

#### the steering wheel to change gears manually.

· Pull the (+) paddle to upshift. • Pull the (-) paddle to downshift.

#### **MYKEY**<sup>®</sup>

MyKey allows you to program certain driving restrictions in order to promote good driving habits. You can program, things like speed restrictions and limited volume levels. For complete information, refer to the *MvKev* chapter in your Owner's Manual.

#### LANE KEEPING SYSTEM\*

The system notifies you to stay in your lane through the steering system and the instrument cluster display when the front camera detects an unintentional drift out of your lane is likely to occur. The system automatically detects and tracks the road lane markings using a camera mounted behind the interior rear view mirror.

- the information display:
- Alert: Provides a steering wheel vibration.
- Aid: Provides an assistance
  - steering torque input toward the lane center. If the vehicle continues drifting out of the lane, a steering wheel vibration is also provided.

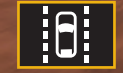

- You can set the following modes within

  - steering torque input toward the lane center.
- Alert + Aid: Provides an assistance

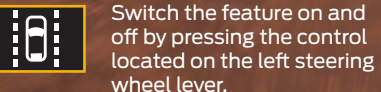

# The horn and lamps turn off when:

 You press the hazard control or the panic button on your transmitter. • Your vehicle runs out of power.

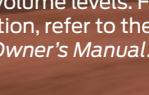

\*if eauipped

**PRE-COLLISION ASSIST\*** 

The system alerts you of certain collision risks. The system's sensor detects your vehicle's rapid approach to other vehicles traveling in the same direction as your vehicle. When your vehicle rapidly approaches another vehicle, a red warning light flashes and a tone sounds.

If the risk of collision continues to increase, the brake support prepares the brake system for rapid braking. The system does not automatically activate the brakes, but if you press the brake pedal even lightly, the brakes apply full stopping power.

#### **POST-CRASH ALERT SYSTEM**<sup>®</sup>

The system flashes the direction indicators and sounds the horn intermittently in the event of a serious impact that deploys an airbag (front, side, side curtain or Safety Canopy) or the safety belt pretensioners.

### COMFORT

#### **TILTING HEAD RESTRAINTS**\*

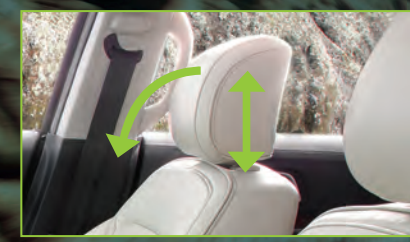

The front head restraints tilt for extra comfort. To tilt the head restraint, do the following:

- 1. Adjust the seatback to an upright driving or riding position.
- 2. Pivot the head restraint toward you for the desired position.

After the head restraint reaches the forward-most tilt position, pivoting it forward again releases it to the rearward, un-tilted position,

#### SECOND-ROW HEATED SEATS\*

To operate, press  $\langle H H \rangle$  on the rear of the floor console repeatedly to cycle through the various heat settings and off. More lights indicate warmer settings. See the Seats chapter in your Owner's Manual for details.

### **POWER ADJUSTABLE PEDALS\***

Use the < 🛰 🕨 control on the left side of the steering column. Press ◀ to move the pedals further away from you or  $\triangleright$  to move the pedals closer to you. Adjust the pedals only when the vehicle is in park (P).

#### POWER TILT AND TELESCOPE **STEERING COLUMN\***

Use the four-way rocker control to tilt and telescope the steering wheel to your desired position.

#### **MEMORY FUNCTION<sup>\*</sup>**

Allows one-touch recall of memory positions for the driver seat, power mirrors, steering column\* and poweradjustable pedals\*. Use the memory controls on the driver door to program and then recall memory positions. To program position 1, press and hold the 1 button until you hear a tone.

Use this same procedure to set positions 2 and 3 using the respective buttons. Once programmed, you can use these controls to recall the set memory positions.

You can also program your memory seats to your transmitter. That way, when you unlock your door with the transmitter, your memory features automatically move into your

saved position. See the Seats chapter in your Owner's Manual for details.

### **USB PORT\***

Plug in, charge and listen to your playlists, or just use the smart-charge feature to power up your USB devices.

#### **AMBIENT LIGHTING\***

+> An mbient Lighting

Ice Orange Blue Red Green Navy Purple

When activated, this feature lights select areas of your vehicle with a choice of colors.

#### To use:

- 1. Press the Settings icon, then select Ambient Lighting.
- 2. Touch the desired color.

3. Use the scroll bar to increase or decrease the intensity. Drag the scroll bar for the active color all the way down to zero intensity to switch off ambient lighting.

#### FLAT-FOLDING THIRD-ROW SEAT\*

NOTE: Make sure that the area under the seat is free of objects before stowing it.

#### To fold and stow the third-row seat:

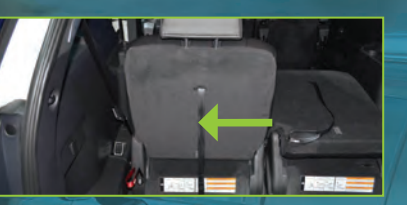

- 1. Remove all objects from the seat and floor stowage tub area.
- 2. Fold the head restraint by pulling the head restraint release strap.
- 3. From the rear of the vehicle, fold the seatback by pulling and holding the red strap while pushing the seatback forward. Release the strap when the seatback starts rotating forward.
- 4. To fold the seat fully into the floor. release the cushion latches by pulling two straps at the same time: the short black strap (next to the red strap) and the headrest release strap.

To unfold the third-row seat:

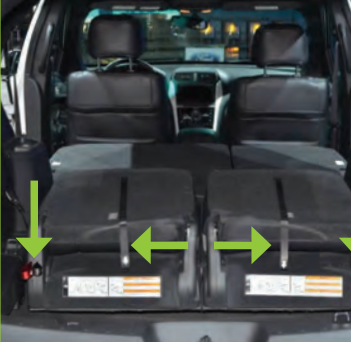

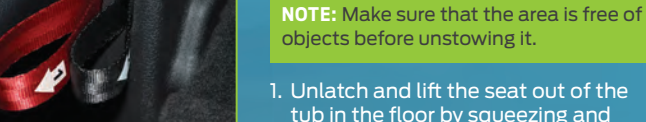

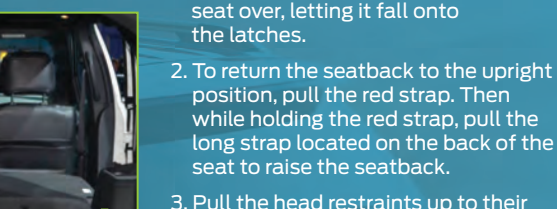

3. Pull the head restraints up to their normal position.

pulling up on the handle. When the

seat is in a vertical position, push the

**NOTE:** Push and pull on the seat to make sure it latches to the vehicle floor. An unlatched seat may become dangerous in the event of a sudden stop or crash.

### **POWERFOLD® THIRD-ROW SEATS\***

These seats feature a power, one-touch operation that allows you to fold and stow the seats. See the Seats chapter in your Owner's Manual for details.

\*if eauipped

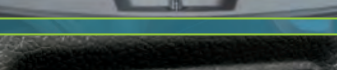

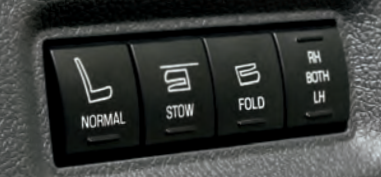

### CONVENIENCE

#### KEYLESS TRANSMITTER ICONS\*

Press again within three seconds to confirm all doors are locked.
Press again within three seconds to unlock the driver's door. Press again within three seconds to unlock all doors.
Press (1) to start the panic alarm. Press again or switch on the ignition to stop the alarm.

Press S twice within three seconds to open the liftgate.
Car finder: Press twice within three seconds to locate your vehicle. The horn sounds and the direction indicators flash.

### INTELLIGENT ACCESS\*

NOTE: Your intelligent access transmitter must be within 3 feet (1 meter) of the vehicle for intelligent access to function properly.

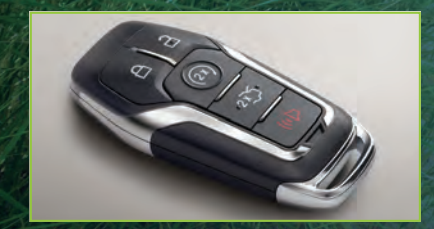

To unlock and open the door, pull the front exterior door handle. The unlock sensor is on the back of the handle. Make sure not to touch the lock sensor area on the front of the handle.

To lock the doors, press and hold the door handle lock sensor for about a second. To avoid unlocking the door inadvertently, make sure you only touch the lock sensor and not other areas of the door handle.

To unlock and open the liftgate, press the exterior release button on top of the liftgate pull-cup handle. See your Owner's Manual for more information.

#### **REMOTE START\***

Remote start allows you to start the engine from outside your vehicle using your key. To start, press and then press a twice within three seconds. Your vehicle will run for 5, 10 or 15 minutes, depending on the setting. See the *Information Displays* chapter in your *Owner's Manual* to select the duration of the remote start system. Once inside, switch the ignition on as

you normally would before driving. To switch the engine off from outside the vehicle after using your remote start, press (2) once.

#### **GLOBAL OPENING WINDOWS\***

You can open the front windows for a short time after you unlock your vehicle with the remote control.

After you unlock your vehicle, press and hold the remote control unlock button to open the windows. Release the button once movement starts. Press the lock or unlock button to stop movement.

**NOTE:** To operate this feature, accessory delay must not be active.

**NOTE:** You can switch this feature on and off in the information display, or see an authorized dealer.

#### **110-VOLT AC POWER POINT\***

The power point is on the rear of the center console and can be used to power your smaller electrical devices that do not exceed 150 watts. You can use this feature after you switch your ignition on and the battery voltage is above 11 volts. When the

volts. when the indicator light is on, the power point is working and ready to use.

#### ALL DE LE DE LE DE

#### POWER LIFTGATE\*

Your liftgate has an automatic open and closing feature. To open remotely, press 23 twice on your transmitter within three seconds. Press 🕸 twice again to close or reverse the movement. To use the power feature from the driver seat, press the 📿 control located on the instrument panel. You can also program a new liftgate height by opening the liftgate, adjusting the liftgate manually to your desired height and then pressing and holding the liftgate control button. The system sounds a tone once it saves the new liftgate height.

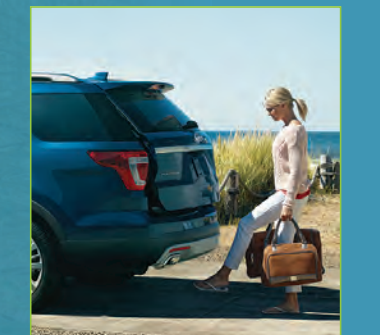

### Att and the second second second

#### ANDS-FREE LIFTGATE OPERATION<sup>2</sup>

#### To Open Your Liftgate Hands-Free While You Are at the Liftgate

- 1. Make sure you have an intelligent access transmitter\* within 3 feet (1 meter) behind the liftgate.
- 2. Move your foot under and away from the rear bumper using a single kicking motion. Do not move your foot sideways or the sensors may not detect the motion.

#### MOONROOF AND POWER SUNSCREEN

Use the one-touch, express-opening and express-closing feature to control various functions. To open, press and release the **SLIDE** control. The sunscreen opens automatically and the moonroof opens to the first position. To open the moonroof fully, press and release the **SLIDE** control again. To close, pull and release the **SLIDE** control. Press and release the **TILT** control to vent the moonroof. Pull and hold the **TILT** control to close the moonroof. To open the sunscreen, press and release **Section**. Pull and release **Section**.

#### **AUTO-FOLDING EXTERIOR MIRRORS\***

This feature automatically folds the exterior mirrors toward the glass after you place the transmission into park (P), switch off the vehicle, open and close the driver door and lock the vehicle. The exterior mirrors automatically unfold and return to the driving position after you unlock the vehicle and open and close the driver door. Additionally, you can use the control on the door to fold the mirrors on-demand.

NOTE: If you use the power-fold control to fold the mirrors on-demand and the auto-fold feature is switched on, you must use the control again to unfold them. See the *Windows and Mirrors* chapter in your *Owner's Manual* for complete details.

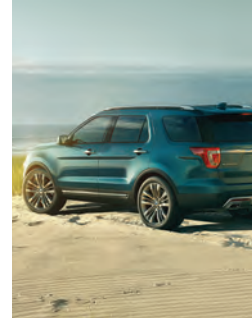

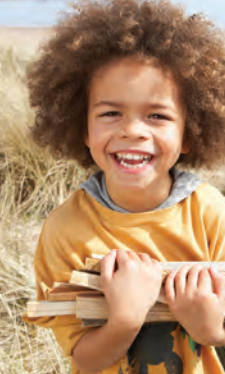

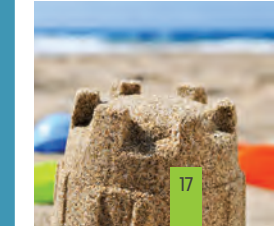

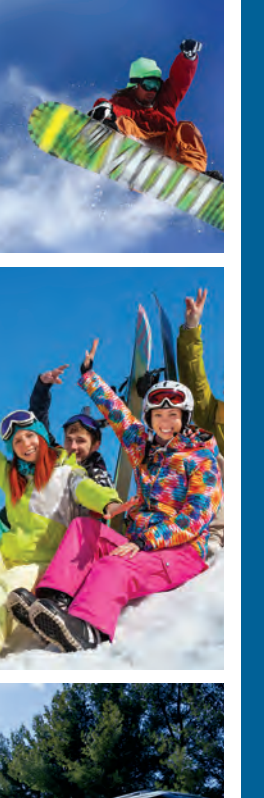

### ESSENTIAL FEATURES

#### REFUELING

When fueling your vehicle, put your vehicle in park (P) and switch the ignition off. Open the fuel filler door. Slowly insert the fuel filler nozzle fully into the fuel system. Leave the nozzle fully inserted until you finish pumping. Wait at least 10 seconds before removing the fuel pump nozzle to allow any residual fuel to drain back into the fuel tank. Slowly remove the fuel pump nozzle and fully close the fuel tank filler door.

**NOTE:** When using a portable fuel container, pour fuel into the fuel funnel (located in the spare wheel storage tray). Do not use aftermarket funnels as they will not work with the capless fuel system and may cause damage. Properly clean or dispose of the funnel after each use.

#### FUEL TANK CAPACITY **AND FUEL INFO** Your vehicle has a fuel tank capacity of 18.6 gallons (70L).

If your vehicle has a yellow E85 label on the fuel tank filler door. vou have a flex fuel vehicle and can use either regular unleaded fuel, E85 ethanol fuel or any mixture of the two. Add at least half a tank of fuel when switching between regular unleaded fuel or E85. See the *Fuel and Refueling* chapter in your Owner's Manual for complete flex fuel usage details. Non-flex fuel vehicles use only UNLEADED fuel or UNLEADED fuel blended with a maximum of 15% ethanol and a minimum octane rating of 87. Do not use any other fuel because it could damage or impair the emission control system. Premium fuel can provide

improved performance and is recommended for severe duty usage such as trailer tow.

#### **TRAILER TOW\***

Before you tow, refer to your Owner's Manual for complete information on weight, details and limitations, as well as safety information and the proper equipment to use while towing.

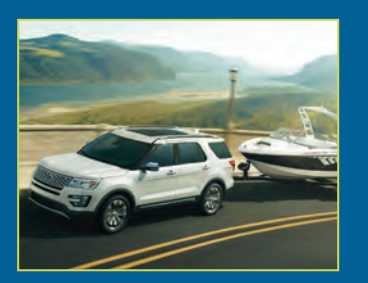

**NOTE:** Do not tow with the mini spare tire installed.

#### **TOWING YOUR VEHICLE**

Towing your vehicle behind an RV or any other vehicle may be limited. Refer to *Towing the* Vehicle on Four Wheels section in the *Towing* chapter of your Owner's Manual.

#### **TRAILER SWAY CONTROL\***

This feature helps reduce trailer sway when it begins by applying your vehicle brakes at individual wheels and, if necessary, reducing engine power. For more complete information, see the Towing chapter of your Owner's Manual.

#### **TERRAIN RESPONSE\***

This system optimizes driveability and comfort as well as maximizing traction. Turn the dial on the center console to select from the following modes:

□ ☆ Grass/Gravel/Snow: Use this mode where loose or slippery material covers a firm surface.

Sand: Use this mode on soft, dry sand or deep gravel terrain.

- Mud/Ruts: Use this mode on muddy, rutted, soft or uneven terrain.
- Normal: Use this mode for on-road conditions.

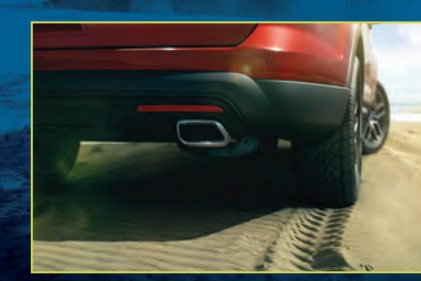

#### **HILL DESCENT CONTROL™**\*

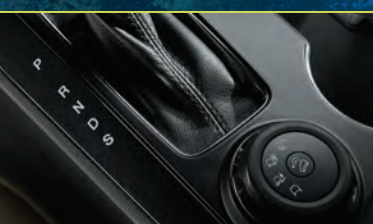

Hill descent mode allows the driver to set and maintain vehicle speed, while descending steep grades on various surface conditions. To switch the system on, press  $\frac{1}{2}$  located in the center of the terrain management dial The icon lights up and a tone sounds when the system is on. Use your pedals to increase or decrease your speed as you normally would, until you reach your desired speed. Remove your feet from the pedals to maintain your speed. Press the \* control again to switch the system off.

**NOTE:** This system only operates between the speeds of 3 mph (5 km/h) and 20 mph (32 km/h).

#### **OPEN WINDOW BUFFETING**

When one of the windows is open. you may hear a pulsing noise. Lower the opposite window slightly to reduce this noise.

#### LOCATION OF SPARE TIRE AND TOOLS

Your spare tire and tools are under the floor panel in the rear of the vehicle. Use the spare tire for emergency use only and replace it as soon as possible.

For complete details on changing your tire, refer to the Changing a Road Wheel section in the Wheels and Tires chapter of your Owner's Manual.

#### ROADSIDE ASSISTANCE

Your new Ford vehicle comes with the assurance and support of 24-hour emergency roadside assistance.

To receive roadside assistance in the United States, call 1-800-241-3673. In Canada, call 1-800-665-2006.

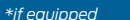